# **Trigger an Operation on Filtered data**

- Creating operationsConfigure Filter and Trigger
- Checking the result

You can create Operations to be run based on any data that changes within your app. For example if a new event is created by a user, like a "New Order", or if any data within your app is updated, like payment balance, or order status, etc.

In this article, we create an API Operation for one of our default learning apps -**DemoApp, which you have in your account.** This Operation will update one of the object's data fields using the Filer-Trigger-Operation sequence. You can also reference Triggers article, if needed.

# Creating operations

#### 1.

Go to API Operations (GREEN MARK) section on the Top Menu of Mobsted platform

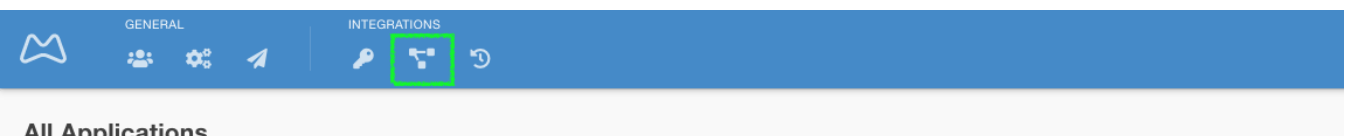

# **All Applications**

| Mob                                           | sted Demo App                                                                              | #Variable:language#       |         |         | Some images taken from iconsl | B.com |
|-----------------------------------------------|--------------------------------------------------------------------------------------------|---------------------------|---------|---------|-------------------------------|-------|
| Li                                            | st of examples                                                                             |                           |         |         |                               |       |
| When you<br>screen nu<br>the exam<br>screens. | are in Mobsted backend - a<br>mber with a name is where<br>ole is made. Ignore all "Intro" | #List:languages:translati | on:1:#B |         |                               |       |
| Demo<br>MOBSTED                               | Арр мели                                                                                   | Task manager              | MENU    | MOBSTED | Design Samples                | MENU  |

2.

Click Add Operation (RED MARK)

| 00 | GL OL         |                           |                   |  |  |  |  |  |  |  |  |  |
|----|---------------|---------------------------|-------------------|--|--|--|--|--|--|--|--|--|
| C  | Operations    |                           |                   |  |  |  |  |  |  |  |  |  |
|    | Add Operation |                           |                   |  |  |  |  |  |  |  |  |  |
|    | ID            | Operation Name            | Api Provider      |  |  |  |  |  |  |  |  |  |
| :  | 2             | Holiday                   | Holidays Provider |  |  |  |  |  |  |  |  |  |
| :  | 17            | NewOperation              | Mobsted           |  |  |  |  |  |  |  |  |  |
| :  | 18            | Get Event                 | Mobsted           |  |  |  |  |  |  |  |  |  |
| :  | 19            | Update_obj_event_id       | Mobsted           |  |  |  |  |  |  |  |  |  |
| :  | 20            | Update_obj_event_id_clean | Mobsted           |  |  |  |  |  |  |  |  |  |
| :  | 21            | AddEventStr               | Mobsted           |  |  |  |  |  |  |  |  |  |
| :  | 22            | Get_Event                 | Mobsted           |  |  |  |  |  |  |  |  |  |
| :  | 23            | SendMessage               | Mobsted           |  |  |  |  |  |  |  |  |  |

Click Mobstedv8 (RED MARK) to see the list of available API methods.

Choose 1.6 Updating Object data (GREEN MARK)

Name your new operation (ORANGE MARK)

| Operations                                                                                                    |                                        |
|----------------------------------------------------------------------------------------------------|----------------------------------------|
| API PROVIDERS                                                                                                    | Operation Name                         |
| 🖄 Mobstedv8                                                                                                    | NewOperation                           |
| 1.1 Creating Object                                                                                                    | DATA TRANSFORMATION                    |
| 1.2 Object Create/Update                                                                                                    | Add Transformation                     |
| 1.3 Send message to an object                                                                                                    |                                        |
| 1.4 Getting the list of Objects                                                                                                    | CONDITIONAL DATA TRANSFORMATION        |
| 1.5 Getting Object data                                                                                                    |                                        |
| 1.6 Updating Object data                                                                                                    | C Add Conditional Data Transformation  |
| <ol> <li>1.7 Deleting Object</li> <li>1.8 Create object, get it's unique entry short link and send an invite<br/>message (an option)</li> </ol> | EXECUTION                              |
| 🖄 Mobsted 🗸 🗸                                                                                                    | API Key Choose API key 👻               |
|                                                                                                    | API Application Choose API Application |
| Holidays Provider V                                                                                                    | Add Field = Value pair                 |

Choose Available Key in API Key drop-down (GREEN MARK)

Fill in all required fields (RED MARK). In this example we have only one required field, another API method can have other fields. As a value in the field you can use static data (number, string, etc.) or Hashtags as a dynamic data source (in the Hashtags article you can learn what the #application:id# reference does).

# EXECUTION

|     | API Key      | key 🗸                  | ]        |
|-----|--------------|------------------------|----------|
| API | Application  | Choose API Application |          |
| a   | pplicationId | #Application:id#       | •        |
|     | Email        |                        | <b>A</b> |
|     | Phone        |                        |          |
| н   | omeScreen    |                        |          |
|     | Enabled      |                        |          |

O Add Field = Value pair

5.

Click Add Field = Value pair and fill in the fields (RED MARK ), click Save

| API Key                  | key 🗸                  |          |                 |
|--------------------------|------------------------|----------|-----------------|
| API Application          | Choose API Application |          |                 |
| applicationId            | #Application:id#       | •        |                 |
| Email                    |                        | <b>A</b> | ×               |
| Phone                    |                        | •        | Name<br>Address |
| HomeScreen               |                        | •        | In              |
| Enabled                  |                        | ۵        | query 💌         |
|                          |                        | Ľ×       | Type<br>string  |
| ✿ Add Field = Value pair |                        |          | Description     |
|                          |                        |          | Required        |
|                          |                        |          | Save            |

Fill in the new field **Address** (it is the name of the object's columns in DemoApp) with any info you want to be saved into that column by the Operation. Click **Save Operation** (RED MARK)

| EXECUTION              |                        |                   | •       |
|------------------------|------------------------|-------------------|---------|
| API Key                | key 🔻                  |                   |         |
| API Application        | Choose API Application |                   |         |
| applicationId          | #Application:id#       | · •               |         |
| Email                  |                        |                   |         |
| Phone                  |                        |                   |         |
| HomeScreen             |                        |                   |         |
| Enabled                |                        |                   |         |
| Address                | some info              | 2° ×              |         |
| Add Field = Value pair |                        |                   |         |
|                        |                        |                   |         |
|                        |                        | Close 🛛 🖬 Save Op | eration |
|                        |                        |                   |         |

### Close Operations window

The operation is ready to use in the trigger or in the mobile app as Action.

# Configure Filter and Trigger

Now, we need to setup filter and trigger to add the Operation we made above, which will be automatically run by our app.

## 8.

Click Menu (RED MARK) and select Objects (GREEN MARK)

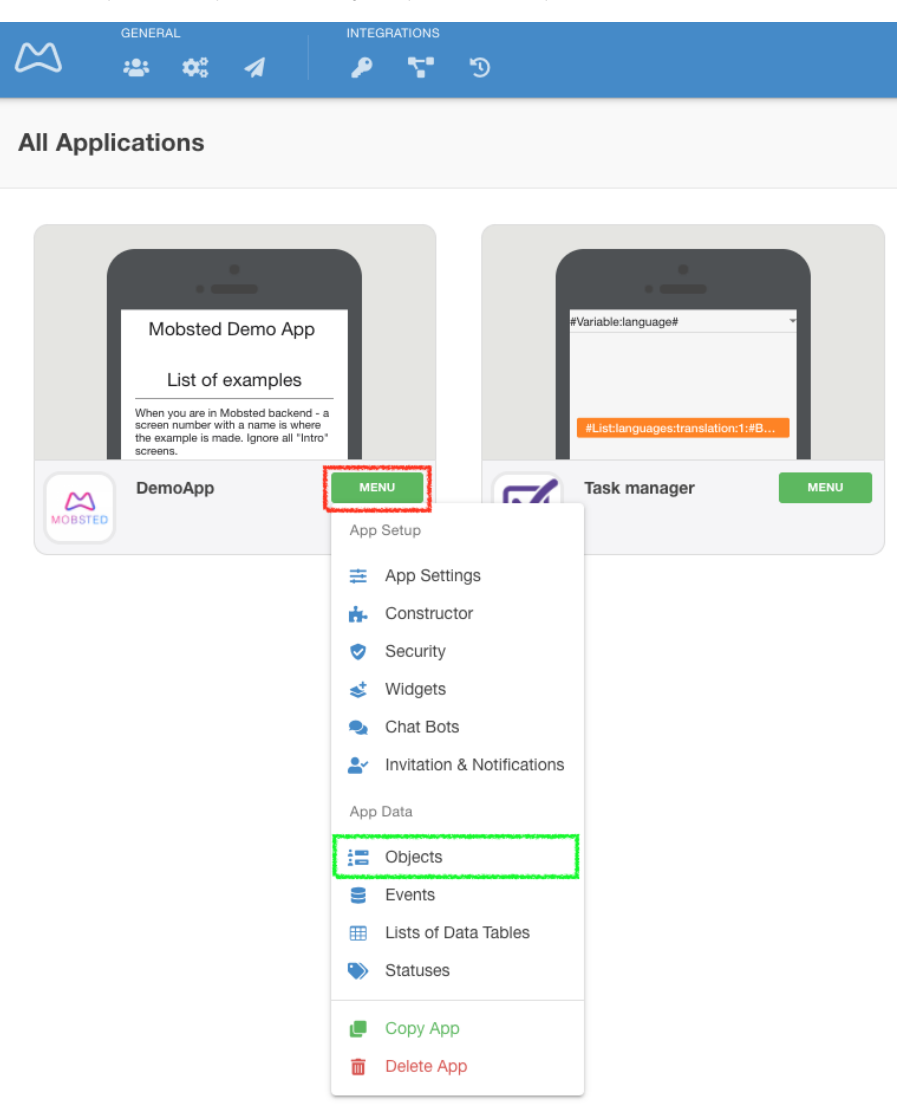

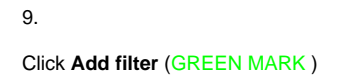

| GENERAL             |                       |              |           |         | INTEG                  | RATIONS  |                    |                             | APP SE    | TUP       |          |                |         |               | APP DATA                    |                 |          |                    |  |
|---------------------|-----------------------|--------------|-----------|---------|------------------------|----------|--------------------|-----------------------------|-----------|-----------|----------|----------------|---------|---------------|-----------------------------|-----------------|----------|--------------------|--|
| $\approx$           | *                     | <b>\$</b> \$ | 1         |         | ۶                      | 7        | Ъ                  | DEMOAPP                     | ≢         | ≞ ∔-      |          | *              | 🍳 🏝     |               | :=                          | _ <u>:=</u> = = |          | $\sim$             |  |
| 🛃 ADD FIL           | TER                   |              |           |         |                        |          |                    |                             |           |           |          |                |         |               |                             |                 |          |                    |  |
| Email 🔳             |                       |              | Age       | _less_t | han                    | ≡        | Doing_Filt         | er                          | ≡         | Age 🔳     |          | Ξ              |         | Age_and_Email |                             |                 |          |                    |  |
| 0                   |                       |              |           | Sorr    | <b>1/</b>              |          |                    | n/a<br>Sorry, an error calc |           |           | n/a      |                |         |               | n/a<br>Sorry, an error calc |                 |          |                    |  |
| 0<br>records        |                       |              |           | ľ       | <b>n/a</b><br>ecords   |          | l <b>i</b><br>re   | n/a<br>records              |           |           |          | n/a<br>records |         |               | n/a<br>records              |                 |          |                    |  |
| long time ago 🎜 Ion |                       |              | g time a  | ago 📿   | long time ago <i>C</i> |          |                    |                             |           | long time | ago 🖸    |                |         | long tim      | e ago 🐔                     | 7               |          |                    |  |
| Import              | Export CS             | V            | ••• Add ( | Object  |                        | Add Cust | om Columr          | Add Prima                   | ary Email | Q A       | dd Prim  | ary Phon       | e 🔒 A   | dd PIN        |                             |                 |          |                    |  |
|                     | ▼ objects_id          | 0)           | Enab      | led 🛢   | Logi                   | nUrl     | Email              |                             |           |           |          | Phone          |         |               |                             |                 |          | Age                |  |
|                     | <b>T</b> Filter by id |              |           |         |                        |          | <b>T</b> Filter by | y Email                     |           |           |          | TFilter        | by Phor | ie            |                             |                 |          | <b>T</b> Filter by |  |
| :                   | 32                    |              |           | ~       | 躍。                     | open app | 321@gma            | il.com                      |           |           | <b>A</b> | +12324         | 24      |               |                             |                 |          | 48                 |  |
|                     | 31                    |              | ŀ         | ~       | 躍。                     | open app | 12@gmail           | 12@gmail.com                |           |           |          |                |         | +9999999      |                             |                 | <b>A</b> | 36                 |  |
| :                   | 30                    |              |           | ~       | 器。                     | open app | 123@gmail.com      |                             |           |           |          |                |         |               | 44                          |                 |          |                    |  |
| :                   | 27                    |              | ŀ         | ~       | 躍。                     | open app | 1234@gm            | 1234@gmail.com 📤 +55500001  |           |           |          |                |         |               |                             | 32              |          |                    |  |

Click Create New Filter (RED MARK )

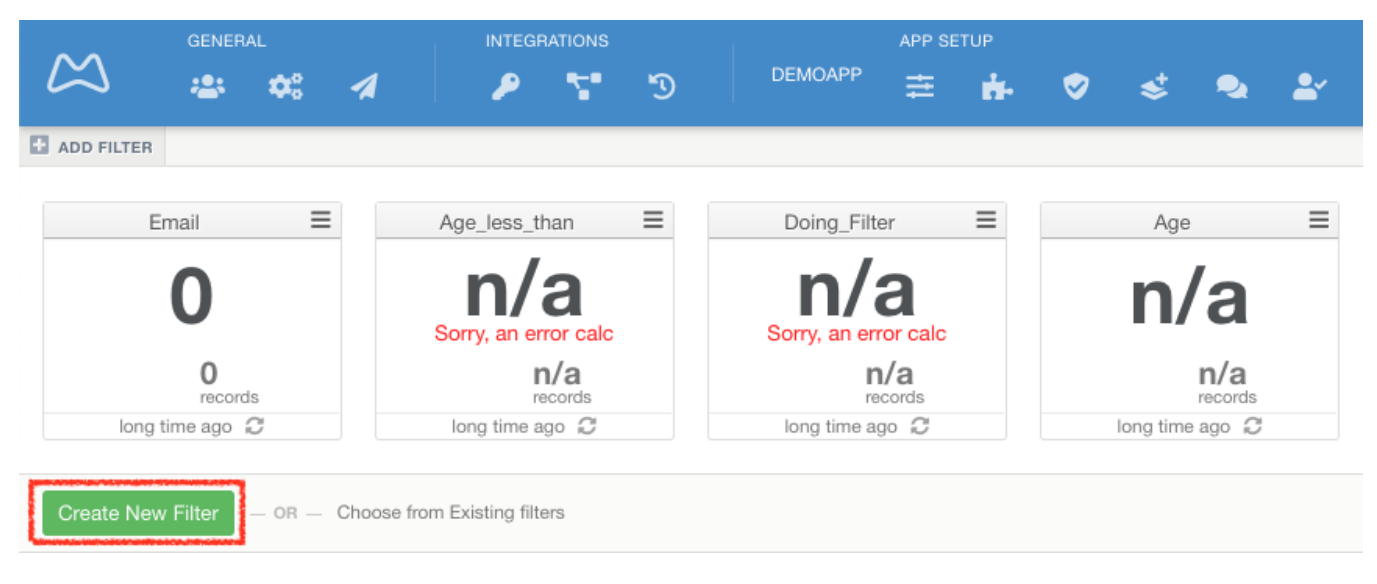

#### 11.

Configure your new filter.

Choose ActionName in events section (RED MARK ) and equals + Water Delivery Order in value section (RED MARK)

| T Edit Sr         | mart Filter | 4 Trigg | jers    |                  |    |                     |             |
|-------------------|-------------|---------|---------|------------------|----|---------------------|-------------|
| Smart Filter Name | New_Filter  |         | Sma     | art Filter Measu | re |                     | Description |
| CONDITIONS        |             |         | 20000   |                  |    |                     |             |
| A                 | ctionName   | •       | A =     |                  | •  | Water Delivery Or 👻 |             |
|                   |             |         | -       |                  |    | ******              |             |
| ev                | vents       |         |         |                  |    |                     |             |
| SORTING           | d           |         |         |                  |    |                     |             |
| c                 | CreateDate  |         | ×       |                  |    |                     |             |
| L                 | UpdateDate  |         |         |                  |    |                     |             |
| AGGREGATE -       | ActionName  |         |         |                  |    |                     |             |
| V                 | Value       |         | Aggrega | ate function 🔻   | ×  |                     |             |
| s                 | SrcTemplate |         |         |                  |    |                     |             |
| PERIOD            | SrcScreen   |         |         |                  |    |                     |             |
| WHERE             | SrcEvent    |         |         |                  |    |                     |             |

# Click Save Changes in Filters tab (RED MARK) and go to the Triggers tab (GREEN MARK)

| T Edit Smart Filter 7 Triggers                                                                                                    |                                                                                                    |                                                                                                    | $(\!\!\!\!\!\!\!\!\!\!\!\!\!\!\!\!\!\!\!\!\!\!\!\!\!\!\!\!\!\!\!\!\!\!\!\!$ |
|----------------------------------------------------------------------------------------------------|----------------------------------------------------------------------------------------------------|----------------------------------------------------------------------------------------------------|-----------------------------------------------------------------------------|
| Smart Filter Name New_Filter Smart Filter Measure                                                                                                    | Description                                                                                                    | Owner test1@mobsted.com(You) ~                                                                                                    |                                                                             |
| CONDITIONS                                                                                                    |                                                                                                    |                                                                                                    |                                                                             |
| ActionName • 🖬 =                                                                                                    | ▼ Water Delivery Or ▼ ×                                                                                                    |                                                                                                    |                                                                             |
| SORTING                                                                                                    |                                                                                                    |                                                                                                    |                                                                             |
| Properties 👻 🗙                                                                                                    |                                                                                                    |                                                                                                    |                                                                             |
| ACCEPTON                                                                                                    |                                                                                                    |                                                                                                    |                                                                             |
|                                                                                                    |                                                                                                    |                                                                                                    |                                                                             |
| Properties   Aggregate function                                                                                                    | ×                                                                                                    |                                                                                                    |                                                                             |
| PERIOD                                                                                                    |                                                                                                    |                                                                                                    |                                                                             |
| WHERE Properties • 🗮 🔀                                                                                                    |                                                                                                    |                                                                                                    |                                                                             |
|                                                                                                    |                                                                                                    |                                                                                                    |                                                                             |
| LIMIT FILTER RETURNED COLUMNS                                                                                                    |                                                                                                    |                                                                                                    |                                                                             |
| to speed up mobile of work, select once the columns you need                                                                                                    |                                                                                                    |                                                                                                    |                                                                             |
| PLEASE NOTE - each fliter can be called from UI of a mobile user as either Objec<br>#ObjectsFilter#, and ALL of the selected columns below if #EventsFilter# is called | I's filter or Event's filter depending on which results you need, using<br>because Objects have a "1-many" connection to Events. Meaning | g #EventsFilter:filter_name# or #ObjectsFilter:filter_name# commands. The selection below will always return just Ot<br>g an Event CAN know which Object it belogs to and return its Object's data, but a filtered Object has many Events. | ojects data for                                                             |
| OBJECT                                                                                                    | EVENT                                                                                                    | STATUS                                                                                                    |                                                                             |
| Check all Uncheck all                                                                                                    | Check all Uncheck all                                                                                                    | Check all Uncheck all                                                                                                    |                                                                             |
|                                                                                                    |                                                                                                    | _                                                                                                    |                                                                             |
| Address                                                                                                    | 3RReactedRespDate                                                                                                    | ApplicationId                                                                                                    |                                                                             |
|                                                                                                    | 3RReactedStatusDate                                                                                                    | BackgroundColor                                                                                                    |                                                                             |
| Automatical Imezone                                                                                                    | 3RReadDate     apparent adDate                                                                                                    | Category                                                                                                    |                                                                             |
| Chamelush                                                                                                    | Action/lamo                                                                                                    |                                                                                                    |                                                                             |
|                                                                                                    | ApplicationId                                                                                                    |                                                                                                    |                                                                             |
|                                                                                                    | BackendRead                                                                                                    |                                                                                                    |                                                                             |
|                                                                                                    | CreateDate                                                                                                    |                                                                                                    |                                                                             |
|                                                                                                    |                                                                                                    |                                                                                                    | Save Changes                                                                |

### Click Create new trigger

- Configure your new trigger
  Name your trigger (RED MARK)
  choose Events in trigger scope (GREEN MARK)
  choose Automatic in trigger mode (ORANGE MARK)
  choose Instantly in On new data, appearing (BLUE MARK)
  click Start automatic mode (Red button)

| <b>T</b> Edit Smart Filter <b>5</b> Triggers                                                            |                |                        |
|----------------------------------------------------------------------------------------------------|----------------|------------------------|
| Trigger name                                                                                            | Holiday        | Add Operation This new |
| New Trigger                                                                                             | Operation Name |                        |
|                                                                                                    |                |                        |
| Trigger Scope                                                                                           |                |                        |
| Events                                                                                                  |                |                        |
| Trigger mode                                                                                            |                |                        |
| Automatic +                                                                                             |                |                        |
| All existing data, scheduled:                                                                           |                |                        |
| OFF ON Schedule (Coming soon)                                                                           |                |                        |
| Limit number of executions: <ul> <li>No limits</li> <li>Enter number of executions</li> </ul> 1         |                |                        |
| Until date                                                                                              |                |                        |
| On new data, appearing:         OFF         OFF         Instantly         Scheduled:         Scheduled: |                |                        |
| Start automatic mode                                                                                    |                |                        |
|                                                                                                    |                |                        |
|                                                                                                    |                |                        |
|                                                                                                    |                |                        |
|                                                                                                    |                |                        |
| Close Save trigger                                                                                      |                |                        |

Choose UpdateAddress operation in the drop-down and click Add Operation

| V Edit Oneort Filter          | L Trimon |   |                           |   |
|-------------------------------|----------|---|---------------------------|---|
| T Edit Smart Filter           | Triggers |   |                           |   |
| Trigger name                  |          |   | Holiday                   | • |
| New Trigger                   |          |   |                           | - |
| Timen Come                    |          |   | Holiday                   |   |
| Objects                       |          |   | NewOperation              |   |
| Events                        |          |   | Get Event                 |   |
| Trigger mode                  |          |   | Update_obj_event_id       |   |
| Automatio                     |          | • | Update_obj_event_id_clean |   |
| Automatic                     |          | • | AddEventStr               |   |
| All existing data, scheduled: |          |   | Get_Event                 |   |
| OFF ON Schedule (Coming :     | soon)    |   | SendMessage               |   |
|                               |          |   | UpdateAddress             |   |
| Limit number of executions:   |          |   |                           |   |
|                               |          |   |                           |   |

#### Close filter's window

Done, now let us check how it works.

# Checking the result

You are in the **Objects** section.

### 15.

Open the app for any object (RED MARK). Make sure that all cells in column Address are EMPTY (GREEN MARK).

|           | GENERAL         |                 | INTEGRATIONS  | AP                         | SETUP           |                   |         | APP DATA |              |                      |                 |    |                   |      |            |
|-----------|-----------------|-----------------|---------------|----------------------------|-----------------|-------------------|---------|----------|--------------|----------------------|-----------------|----|-------------------|------|------------|
| $\bowtie$ | <b>a:</b> ¢:    |                 | P 5           |                            | : 🗚 🕏           | 🔹 🔩               | 2       | 12 8     | 🛛 🎟 🏷        |                      |                 |    | (                 | 9 6  | • •        |
| ADD FIL   | TER             |                 |               |                            |                 |                   |         |          |              |                      |                 |    |                   | HIDE | FILTERS 💐  |
|           | Now Eiltor =    |                 | Empil         |                            | =               | Doing Eiltor      | =       |          | Ano =        | Ago and Empli        | Order Water     |    |                   |      |            |
|           | ivew_riitei _   |                 | Linai         | - Age_less_bian            | -               | Doing_Filter      | _       |          | Age _        | Age_and_Email _      | Older_water     |    |                   |      |            |
| 7         | 1               |                 | 0             | n/a                        |                 | n/a               |         | ľ        | n/a          | n/a                  | 2               |    |                   |      |            |
|           | 1               |                 | 0             | Sorry, an error ca         | uc              | sorry, an error o | alic    |          | n/a          | Sorry, an error caic | 2               |    |                   |      |            |
|           | records         |                 | records       | records                    |                 | record            | ls 🗠    |          | records      | records              | records         |    |                   |      |            |
| 2         | / minutes ago 🥪 | 10              | ng time ago 🥫 | iong time ago ic           |                 | long time ago     | 0       | iong     | g time ago 🥪 | iong time ago 🥪      | tong time ago 🤤 |    |                   |      |            |
| Incore    | Event COV       |                 | A 11 0 11     |                            |                 |                   |         |          |              |                      |                 |    |                   |      |            |
| Import    | Export CSV      | ···· Add Object | Add Custo     | In Column Eskod Phimary El | nali y Add Phir | lary Phone        | Add PIN | 1        |              |                      |                 |    |                   |      |            |
|           |                 |                 | p             | 1                          |                 |                   |         |          |              |                      |                 |    |                   | Se   | etup table |
|           | ▼ objects_id    | Enabled         | LoginUrl      | imail                      |                 | Phone             |         |          | Age          |                      | Name            | S. | Address           |      | R          |
|           | TFilter by id   |                 |               | Filter by Email            |                 | TFilter by Ph     | one     |          | Tilter       | by Age               | Tilter by Name  |    | Tilter by Address |      |            |
| :         | 32              | ~               | open app      | 21@gmail.com               | A               | +1232424          |         |          | ≙ 48         |                      | Anna            |    |                   |      |            |
| :         | 31              | ~               | 記 open app    | 2@gmail.com                | 0               | +9999999          |         |          | <b>≙</b> 36  |                      | Peggy           |    |                   |      |            |
| •         | 30              | ~               | open app      | 23@gmail.com               | A               | +1112223334       | 44      |          | ≙ 44         |                      | Tom             |    |                   |      |            |
| :         | 27              | ~               | 設 open app    | 234@gmail.com              | 0               | +55500001         |         |          |              |                      | Alex            |    |                   |      |            |
|           |                 |                 |               | 1                          |                 |                   |         |          |              |                      |                 |    | L                 |      |            |

To open app in your desktop browser(GREEN MARK) or in your mobile - scan QR (RED MARK)

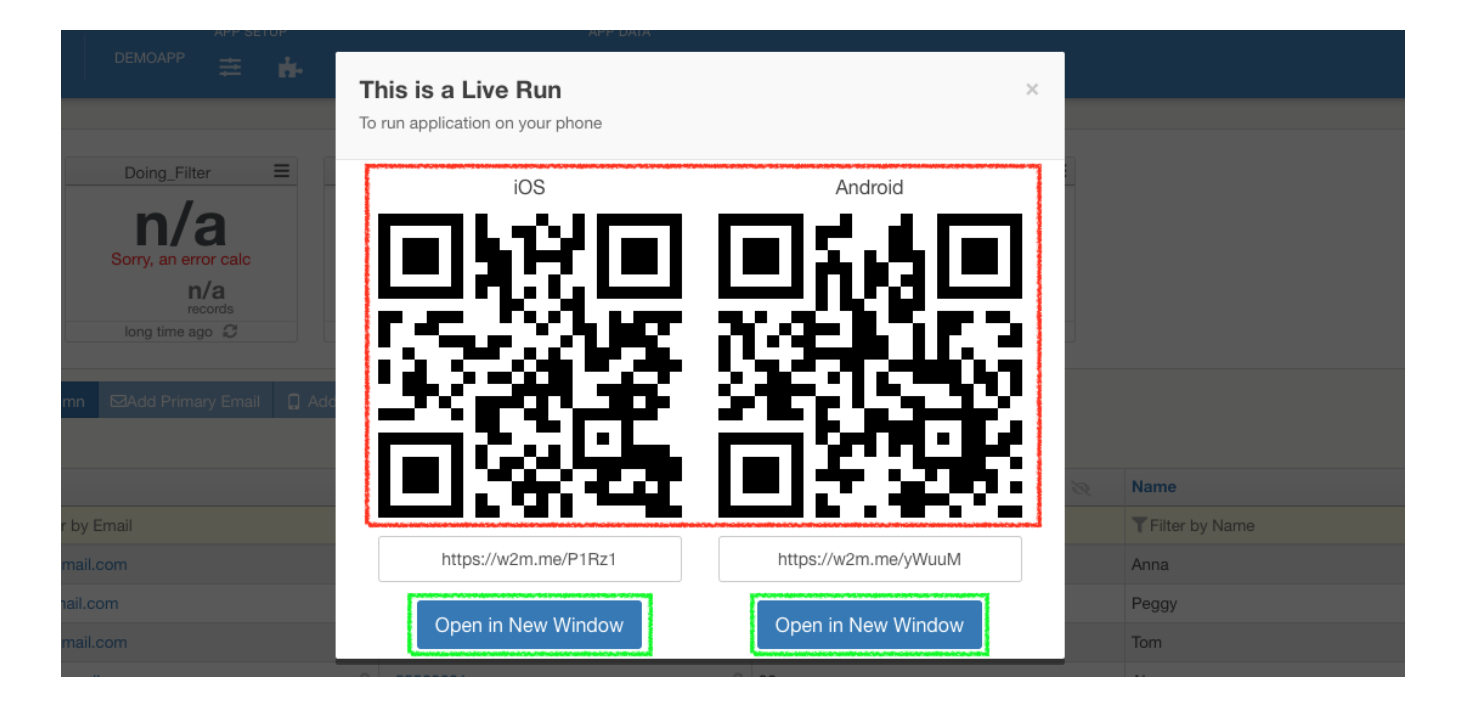

Go to Water delivery page of the Demoapp and make an order. In few seconds trigger will check the new event with ActionName = Water Delivery Order and execute the chosen API operation (UpdateAddress). This ActionName is assigned to a button in the Demoapp. If you refer to point 11 above we did set up Filter to look for it.

| Ν                                                                                                    | lobsted Demo App                                                 |   | Water Delivery                                                                                                    | ][ | Order Water                                                                                                  |                                   |                  |  |  |  |  |
|----------------------------------------------------------------------------------------------------|------------------------------------------------------------------|---|----------------------------------------------------------------------------------------------------|----|----------------------------------------------------------------------------------------------------|-----------------------------------|------------------|--|--|--|--|
|                                                                                                    | List of examples                                                 |   | Water Delivery                                                                                                    |    | Your phone                                                                                                   |                                   |                  |  |  |  |  |
| When you are in Mobsted backend - a screen number with a name is where the example is made. Ignore all "Intro" screens. |                                                                  |   | General Description<br>All previous examples show basic platform's<br>functions. Now you could see how based on<br>previous examples, a simple water ordering      |    | Mobile phone<br>+55500001                                                                                    |                                   |                  |  |  |  |  |
| Ê                                                                                                    | 1. Static Forms                                                  | > | app was be made and understand how it was assembled.                                                                                                    |    | Select ONE bottle size                                                                                       |                                   |                  |  |  |  |  |
| ۵                                                                                                    | 2. Dynamic Forms                                                 | > | Screen mechanics<br>Most previous examples come together in this                                                                                                   | 6  | 25 Oz 30 Oz 35 Oz<br>\$1 \$2 <u>\$</u> 3                                                                     |                                   |                  |  |  |  |  |
|                                                                                                    | 3. Math expressions & operations                                 | > | app:<br>1. "Static Forms" - lesson used for names and<br>beaders                                                                                                   | 1  | Select how many bottles                                                                                      |                                   |                  |  |  |  |  |
| C,                                                                                                    | 4. Updating Object                                               | > | <ol> <li>"Dynamic Forms" - used to make selection<br/>of the bottle's size and showing pricing results</li> <li>"Math expressions &amp; operations" -</li> </ol>   | 6  |                                                                                                    |                                   | _                |  |  |  |  |
| ▼<br>47                                                                                                    | <ol> <li>5. Filters Count</li> <li>6. Filters Iterate</li> </ol> | > | calculating order results<br>4. "Updating Object" - user's phone number<br>can be updated on confirming an order<br>5. "Create Event" - an order is recorded into  |    | Selected summary                                                                                             | Size:<br>Price:<br>Amount:        | 25Oz<br>1\$<br>1 |  |  |  |  |
| Ð                                                                                                    | 7. Create Event                                                  | > | the backend with information on user and<br>order content<br>6. "Filters" - a filter is already pre-created for<br>this app, so that you can to an API call to see |    |                                                                                                    | Total:                            | 1\$              |  |  |  |  |
| ⊞                                                                                                    | 8. Operation Loop<br>Screen                                      | > | this app, so that you can by an Ar can to see<br>that order data can be pulled into a system of<br>your choice.<br>More details                                    |    |                                                                                                    | Send order                        |                  |  |  |  |  |
|                                                                                                    | 9. Water delivery                                                | > | Time to Create                                                                                                    |    | Order created!To find the Submitted data follow:Login $\rightarrow$ Demo App $\rightarrow$ Events (Top menu) |                                   |                  |  |  |  |  |
|                                                                                                    |                                                                  |   | Rookie: 240 min.<br>Experienced user: 90 min.                                                                                                    |    | <b></b>                                                                                                    | <ul> <li>Back to intro</li> </ul> |                  |  |  |  |  |
|                                                                                                    |                                                                  |   | Continue<br>Continue<br>Continue<br>back List of examples                                                                                                    |    |                                                                                                    |                                   |                  |  |  |  |  |

Go to the Objects in DemoApp and find the updated cell in your objects' column.

| GENERAL           |                     |           | INTEGRATIONS  | 1                 | APP SETUP      |          |                   |                       |  | APP DATA      |                 |                 |      |                |  |                     |      |           |
|-------------------|---------------------|-----------|---------------|-------------------|----------------|----------|-------------------|-----------------------|--|---------------|-----------------|-----------------|------|----------------|--|---------------------|------|-----------|
| Å                 | 🚢 🌼                 |           | P 💎           |                   | ° 🗮 🖬          |          | 💰 🤻               | <b>2</b> - <b>2</b> - |  | ≘ ⊞           | $\sim$          |                 |      |                |  | 8                   | 9    | • •       |
| 🖸 ADD FIL         | TER                 |           |               |                   |                |          |                   |                       |  |               |                 |                 |      |                |  |                     | HIDE | FILTERS 🕅 |
|                   |                     |           |               |                   |                |          |                   |                       |  |               |                 |                 |      |                |  |                     |      |           |
|                   | New_Filter          |           | Email         | Age_les           | s_than ≡       |          | Doing_Filter      | =                     |  | Age           | ≡               | Age_and_Email   | C    | rder_Water ≡   |  |                     |      |           |
| *                 | 1                   |           | 0             | n                 | /a             | s        | n/a               |                       |  | n/a           |                 | n/a             |      | 2              |  |                     |      |           |
|                   | 1<br>records        |           | 0<br>records  |                   | n/a<br>records |          | n/<br>reco        | a                     |  | n/a<br>record | 5               | n/a<br>records  |      | 2<br>records   |  |                     |      |           |
| mori              | ethan an nour ago 🤛 | Ion       | ig time ago 🥪 | iong tir          | ne ago 🥪       |          | iong time ago     |                       |  | iong time ago | 0               | iong time ago 😡 |      | ong time ago 🤤 |  |                     |      |           |
| Import Export CSV |                     |           |               |                   |                |          |                   |                       |  |               |                 |                 |      |                |  |                     |      |           |
|                   |                     |           |               |                   |                |          |                   |                       |  |               |                 |                 |      |                |  |                     | 0.   |           |
|                   | - objects id =      | Enabled = | Lastalia      | Email             |                |          | Phone             |                       |  |               | 400             |                 | Marr |                |  | Address             | 50   | tup table |
|                   | The hold            | Linabled  | LoginUri      |                   |                |          | W Piles he Phase  |                       |  |               | Pige (2         |                 |      | e              |  |                     |      |           |
|                   | T Filter by id      |           |               | T Filter by Email |                |          | T Filter by Phone |                       |  |               | T Filter by Age |                 |      | ter by Name    |  | T Filter by Address |      |           |
| •                 | 32                  | ~         | open ap       | 321@gmail.com     |                |          | +1232424          |                       |  | 0             | 48              |                 |      | L              |  |                     |      |           |
| :                 | 31                  | ~         | 腔 open ap     | 12@gmail.com      |                |          | +9999999          |                       |  | 6             | 36              |                 |      | IY             |  |                     |      |           |
| :                 | 30                  | ~         | 腔 open ap     | 123@gmail.com     |                | <b>a</b> | +11122233         | 3444                  |  | A             | 44              |                 | Tom  |                |  |                     |      |           |
| :                 | 27                  | ~         | 器 open ap     | 1234@gmail.com    |                | ≙        | +55500001         |                       |  | 0             | 32              |                 | Alex |                |  | some info           |      |           |
|                   |                     |           |               |                   |                |          |                   |                       |  |               |                 |                 |      |                |  |                     |      |           |

Done.